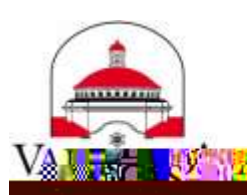

## distribution groups that have open membership

- 1. Lo no o VSU Email v MyVSU <u>www.valdosta.edu/myvsu</u>.
- 2. Ic Settings con on o con . bo o s c on nd Your app settings, d c Mail.
- 3. Ic General n I sd b > Ic Distribution Groups.

Unsubscribing

4. In Distribution groups I belong to col n, do bl

## <u>8</u>2

| distribution groups I belong to |                                     |
|---------------------------------|-------------------------------------|
|                                 | Display name:                       |
| all groups                      | lestoroups                          |
| ÷ 4 0                           | Join Close                          |
| time the region of the grown i  | nutrologking for an annual an an an |

DURSON COMMATION TECHNOLOGY

LOCATION Pine Hall • PHONE 229.333.5974 • FAX 229.245.4349 • WEB www.valdox: 🎇 🕸 • ADDRESS 1500 N. Patterson St 🎘 ই 🗁 🔅 ra, GA 31898